吉林大学研究生集中采集特征码: os5pwe

## 技术咨询电话 88463090 王东亮

## 研究生在线采集流程

1.扫描以下登陆二维码,进入程序界面。

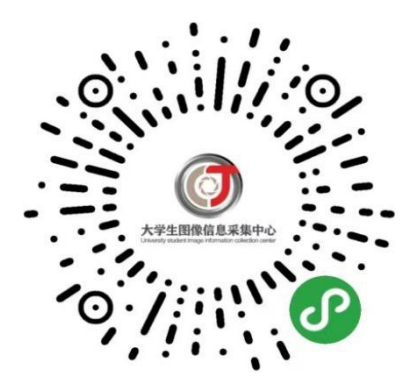

2.选择"首次登陆",拍摄身份证照片,系统识别身份证信息后进入注册界面。

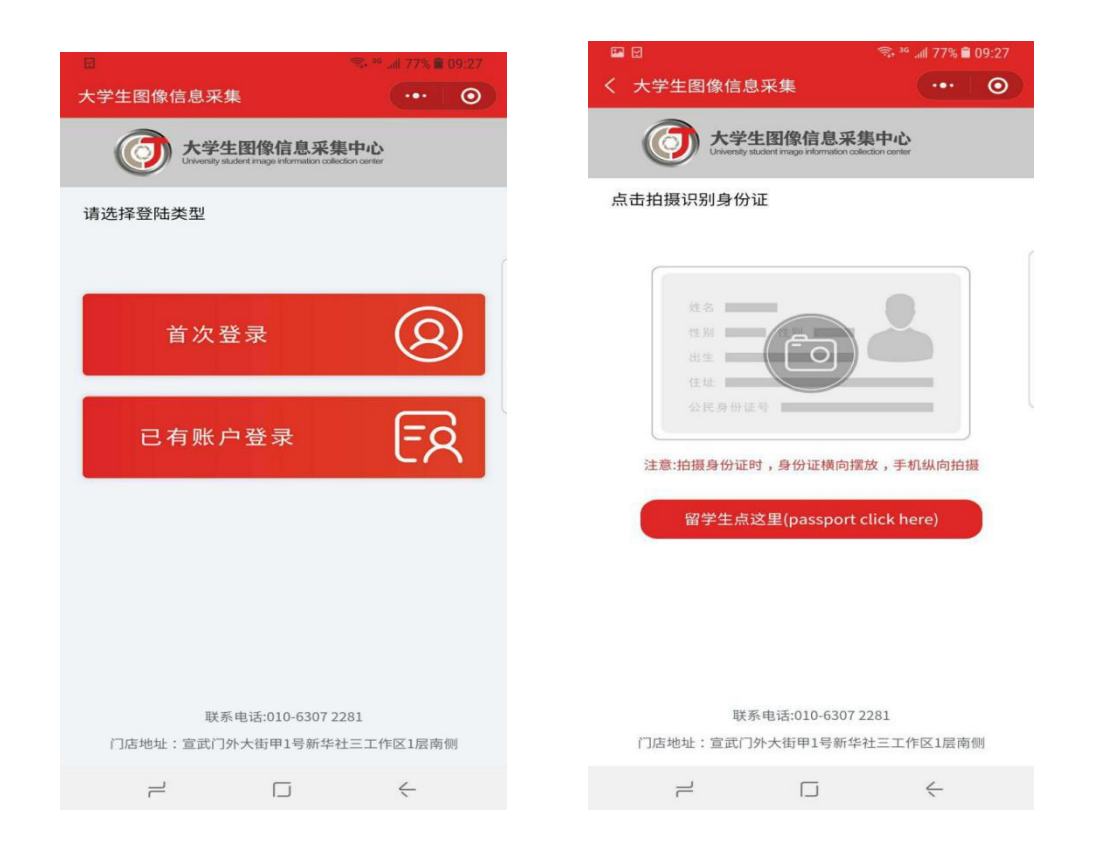

3.填写注册信息,完成注册。首次注册完成后,默认为登录状态。 如退出登录后再次登录,选择"已有账号登录",扫描身份证后,输 入密码即可登录。

| <ul> <li>✓ 大学生图像信息采集</li> <li>●●●●●●●●●●●●●●●●●●●●●●●●●●●●●●●●●●●●</li></ul>                                                                                                    | <ul> <li>✓ 大学生图像信息采集</li> <li>● ● ● ● ● ● ● ● ● ● ● ● ● ● ● ● ● ● ●</li></ul>                                                                                                    | 大学生図像信息采集         ・・・         ・・・         ・・・         ・・・         ・・・         ・・・         ・・・         ・・・         ・・・         ・・・         ・・・         ・・・         ・・・         ・・・         ・・・         ・・・         ・・・         ・・・         ・・・         ・・・         ・・・         ・・・         ・・・         ・・・         ・・・         ・・・         ・・・         ・・・         ・・・         ・・・         ・・・         ・・・         ・・・         ・・・         ・・・         ・・・         ・・・         ・・・         ・・・         ・・・         ・・・         ・・・         ・・・         ・・・         ・・・         ・・・         ・・・         ・・・         ・・・         ・・・         ・・・         ・・・         ・・・         ・・・         ・・・         ・・・         ・・・         ・・・         ・・・         ・・・         ・・・         ・・・         ・・・         ・・・         ・・・         ・・・         ・・・         ・・・         ・・・         ・・・         ・・・         ・・・         ・・・         ・・・         ・・・         ・・・         ・・・         ・・・         ・・・         ・・・         ・・・         ・・・         ・・・         ・・・         ・・・         ・・・         ・・・         ・・・         ・・・         ・・・         ・・・         ・・・         ・・         ・・・         ・・         ・・ |
|----------------------------------------------------------------------------------------------------|----------------------------------------------------------------------------------------------------|----------------------------------------------------------------------------------------------------|
| ですのである       ですのである         ご事業のなどのである       「「「「「」」」」」」」」」」」」」」」」」」」」」」」」」」」」」」」」                                                                                                    |                                                                                                    |                                                                                                    |
| 请填写身份信息         ③       请输入身份证号或passport         ③       请输入密码,必须包含英文和数字         ③       请有次输入密码         ④       请输入手机号         ••••       请输入验证码         ●       请输入的监路         ●       请输入的监路         ●       请输入助证码         ●       请输入助证码 | 请執入身份证号或passport         请输入身份证号或passport         请输入密码,必须包含英文和数字         请输入密码,必须包含英文和数字         请输入密码,必须包含英文和数字         请输入密码,必须包含英文和数字         请输入密码         近         请输入验证码         承取验证码         資输入处名         「請输入邮箱 <td>填写身份信息         请输入身份证号或passport         请输入密码,必须包含英文和数字         请输入密码         请输入影证码         获取验证码         请输入邮箱         男</td>                                                                                                    | 填写身份信息         请输入身份证号或passport         请输入密码,必须包含英文和数字         请输入密码         请输入影证码         获取验证码         请输入邮箱         男                                                                                                    |
| ▲       请输入身份证号或passport         □       请输入密码,必须包含英文和数字         □       请有次输入密码         □       请称入手机号         □       请输入验证码         ∞       请输入验证码         ○       请输入的证码         ○       请输入的证码         ○       请输入的证码                    |                                                                                                    | <ul> <li>请输入身份证号或passport</li> <li>请输入密码,必须包含英文和数字</li> <li>请有次输入密码</li> <li>请输入手机号</li> <li>请输入验证码 获取验证码</li> <li>请输入此名</li> <li>请输入邮箱</li> <li>男</li> </ul>                                                                                                    |
| <ul> <li>□ 请输入密码,必须包含英文和数字</li> <li>□ 请确入密码</li> <li>○ 请输入手机号</li> <li>□ 请输入验证码 获取验证码</li> <li>○ 请输入处名</li> <li>○ 请输入邮箱</li> </ul>                                                                                                    | <ul> <li>□ 请输入密码,必须包含英文和数字</li> <li>□ 请确入密码</li> <li>○ 请输入无机号</li> <li>□ 请输入验证码 获取验证码</li> <li>② 请输入处名</li> <li>③ 请输入邮箱</li> <li>③ 男</li> </ul>                                                                                                    | <ul> <li>请输入密码,必须包含英文和数字</li> <li>请有次输入密码</li> <li>请输入手机号</li> <li>请输入验证码 获取验证码</li> <li>请输入处名</li> <li>请输入邮箱</li> <li>男</li> </ul>                                                                                                    |
| <ul> <li>□ 请再次输入密码</li> <li>◎ 请输入手机号</li> <li>◎ 请输入验证码</li> <li>● 求取验证码</li> <li>● 请输入姓名</li> <li>● 请输入邮箱</li> </ul>                                                                                                    | <ul> <li>☐ 请再次输入密码</li> <li>↓请输入手机号</li> <li>□····</li> <li>请输入验证码 获取验证码</li> <li>② 请输入姓名</li> <li>③ 请输入邮箱</li> <li>③ 男</li> </ul>                                                                                                    | <ul> <li>请南次输入密码</li> <li>请输入手机号</li> <li>请输入验证码 获取验证码</li> <li>请输入姓名</li> <li>请输入邮箱</li> <li>男</li> </ul>                                                                                                    |
| <ul> <li>○ 请输入手机号     <li>○ 请输入验证码 获取验证码     <li>○ 请输入姓名     <li>○ 请输入邮箱</li> </li></li></li></ul>                                                                                                    | <ul> <li>♀ 请输入手机号</li> <li>□□□□</li> <li>□□□□</li> <li>□□□</li> <li>□□□</li> <li>□□□</li> <li>□□□</li> <li>□□</li> <li>□□</li> <li□< td=""><td>a 请输入手机号<br/>请输入验证码 获取验证码<br/>请输入姓名<br/>请输入邮箱<br/>男<br/>→ · · · · · · · · · · · · · · · · · · ·</td></li□<></ul> | a 请输入手机号<br>请输入验证码 获取验证码<br>请输入姓名<br>请输入邮箱<br>男<br>→ · · · · · · · · · · · · · · · · · · ·                                                                                                    |
| 请输入验证码     获取验证码       ③     请输入姓名       ✓     请输入邮箱                                                                                                    | 请输入验证码     获取验证码        请输入姓名        请输入邮箱                                                                                                    | <ul> <li>请输入验证码 获取验证码</li> <li>请输入姓名</li> <li>请输入邮箱</li> <li>男</li> </ul>                                                                                                    |
| <ul> <li>▲ 请输入姓名     <li>ў 请输入邮箱     </li> </li></ul>                                                                                                    | 请输入姓名                                                                                                    <                                                                                                    | · 请输入姓名<br>· 请输入邮箱<br>· · · · · · · · · · · · · · · · · · ·                                                                                                     |
| 请输入邮箱                                                                                                    | <ul> <li>○ 请输入邮箱</li> <li>③ 勇</li> </ul>                                                                                                    | ☐ 请输入邮箱                                                                                                    |
|                                                                                                    | <u>₽</u> ₽ 男                                                                                                    | ♀ 男<br>注册<br>                                                                                                    |

## 4.点击"开始线上采集"进入采集界面。

| 🖾 🔨 🗮     | कि <sup>36</sup> आ। 75% | € 09:30  |
|-----------|-------------------------|----------|
| 大学生图像信息采集 |                         | 0        |
|           |                         |          |
| Hi~ ceshi |                         |          |
|           | ceshi123@qq.cor         | <u>n</u> |
|           |                         |          |
| 8 账号信息    |                         |          |
| 开始线上采集    |                         |          |
|           |                         |          |
|           |                         |          |
| 退         | 出登录                     |          |
|           |                         |          |
|           |                         |          |
|           |                         |          |
|           |                         |          |
|           |                         |          |
|           |                         |          |
|           |                         |          |
|           |                         |          |
| 2         |                         |          |

5.选择"集中采集",填写"特征码",吉林大学研究生本批次采集的特征码为"os5pwe"。

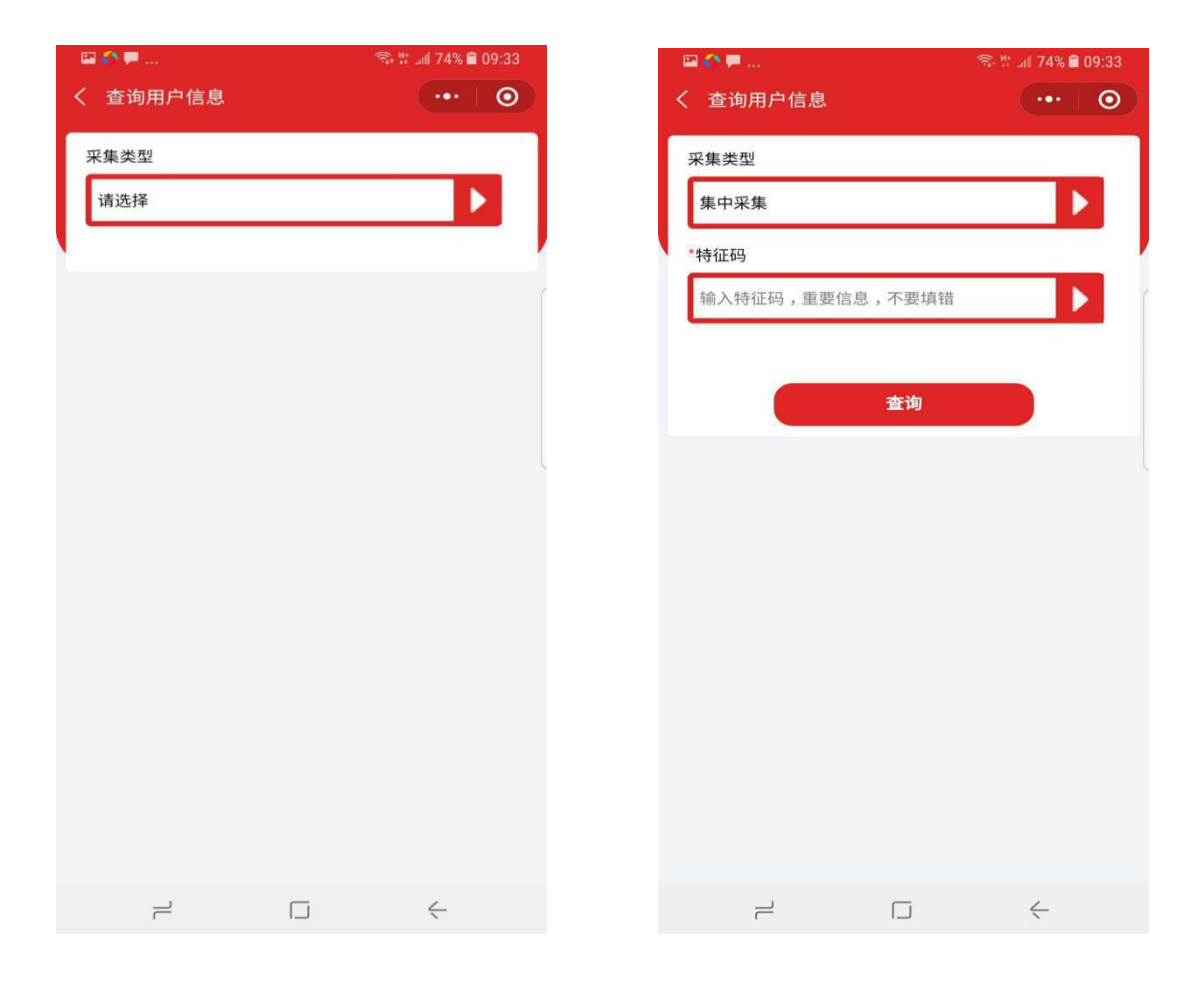

6. 拍摄照片,完成采集。照片采集有两个途径,可以"从相册中选择"或"拍摄照片"。"从相册中选择"是指从个人手机中选择之前 拍摄好的证件照直接上传;"拍摄照片"是指使用手机摄像头直接拍 摄完成证件照采集。特别强调:无论哪种方式,都要严格按照附件二采集标准执行。 拍摄或者提交照片以后,系统会自动对照片进行处理。主要包括 对照片进行裁剪让头部在照片的合适位置,对照片背景按照学信网要 求进行替换。学生可以看到处理以后的照片效果,如果不满意可以点 击照片或者"重新拍摄"再次进行拍摄。

注意:本批次参加信息采集的同学属于"集中采集",无需填写 快递收件信息步骤,纸版照片将统一快递给学校。

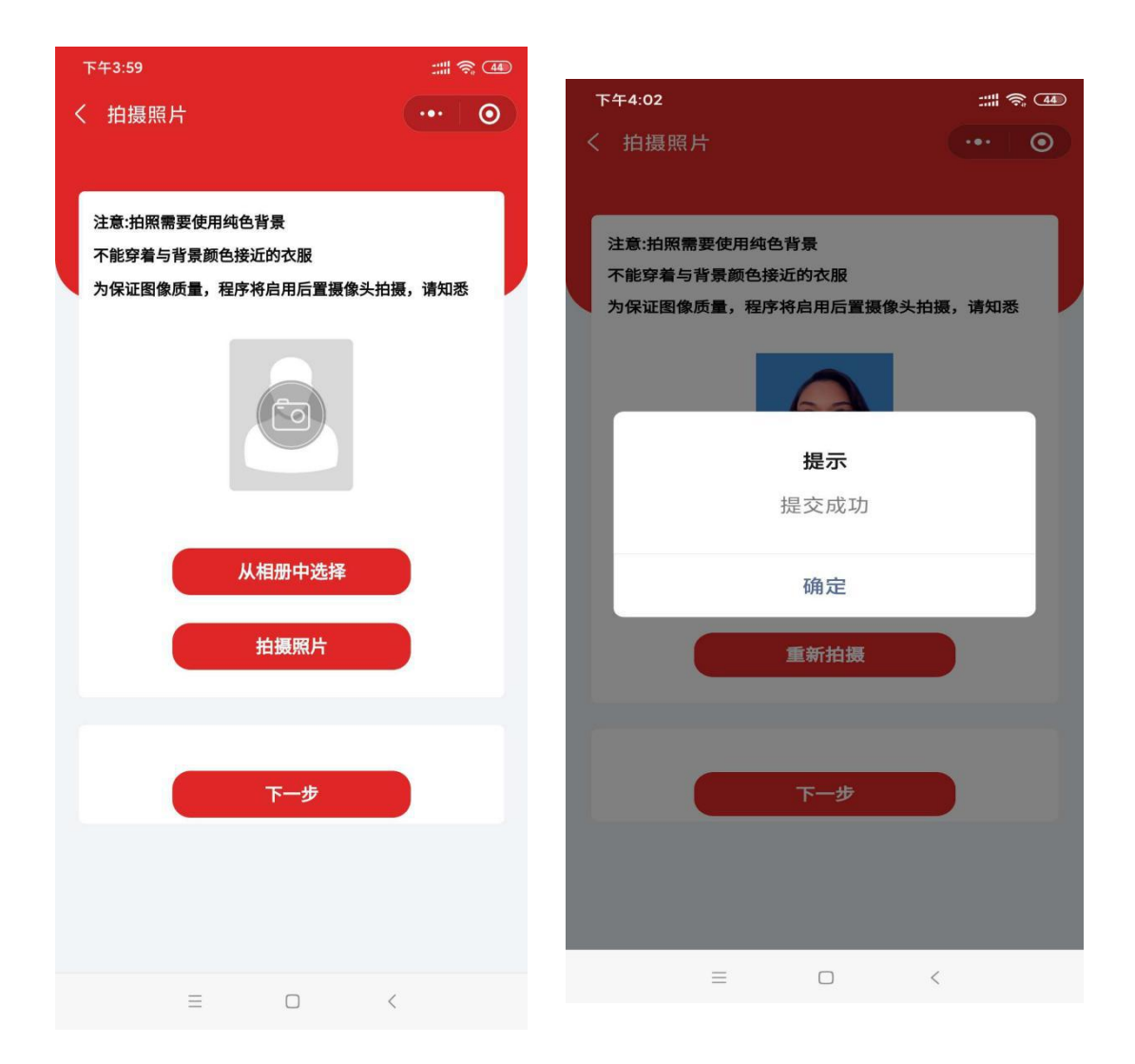

7.提交订单。线上采集完成以后,系统会根据用户选择生成订单。 在订单界面确认信息以后,点击"去支付"完成支付。 支付以后线上操作完成。

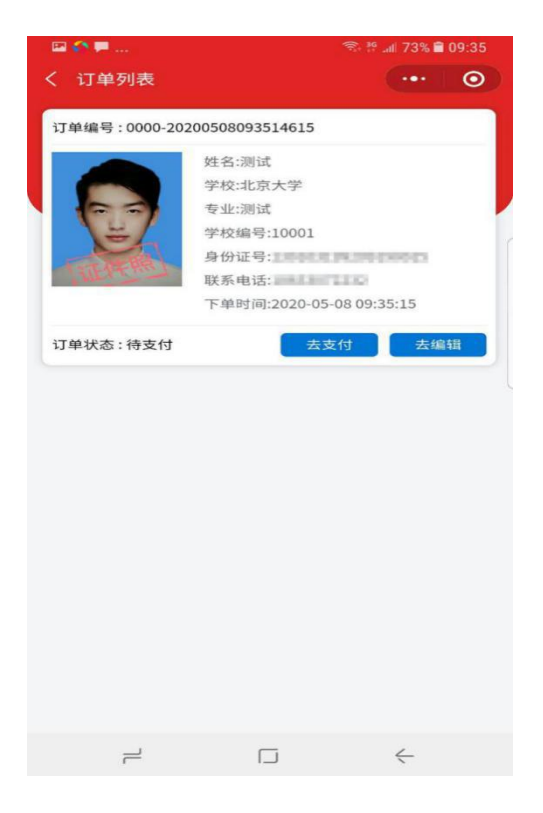

8.查看订单。线上采集完成以后,系统会生成订单。点击"我的订单"可以查看订单信息。订单状态显示如下界面时,线上操作完成。

| □ ○ ■ …<br>大学生图像信息采集                                                                                                    | জি ঈ ₊া∥ 73% 🛢 09:35<br>••• 💽 | 下午4:02                               |                                                                         | :::: <b>\$</b> ( | 44 |
|----------------------------------------------------------------------------------------------------|-------------------------------|--------------------------------------|-------------------------------------------------------------------------|------------------|----|
| <ul> <li>● Hi~ ceshi</li> <li>● E提交</li> <li>● E提交</li> <li>● E E E E E E E E E E E E E E E E E E E</li></ul> | ceshil23@qq.com               | < 订单列表<br>订单编号:0000-2020<br>订单状态:待制作 | 200714160054374<br>姓名<br>学校:<br>专业:<br>学校编号·<br>身份证号.<br>联系电话:<br>下单时间: | 去编辑              |    |
| 退出登                                                                                                    | ₹                             |                                      |                                                                         |                  |    |
|                                                                                                    | <                             | =                                    |                                                                         | <                |    |